## 160x160mm\_折后: 80x80MM

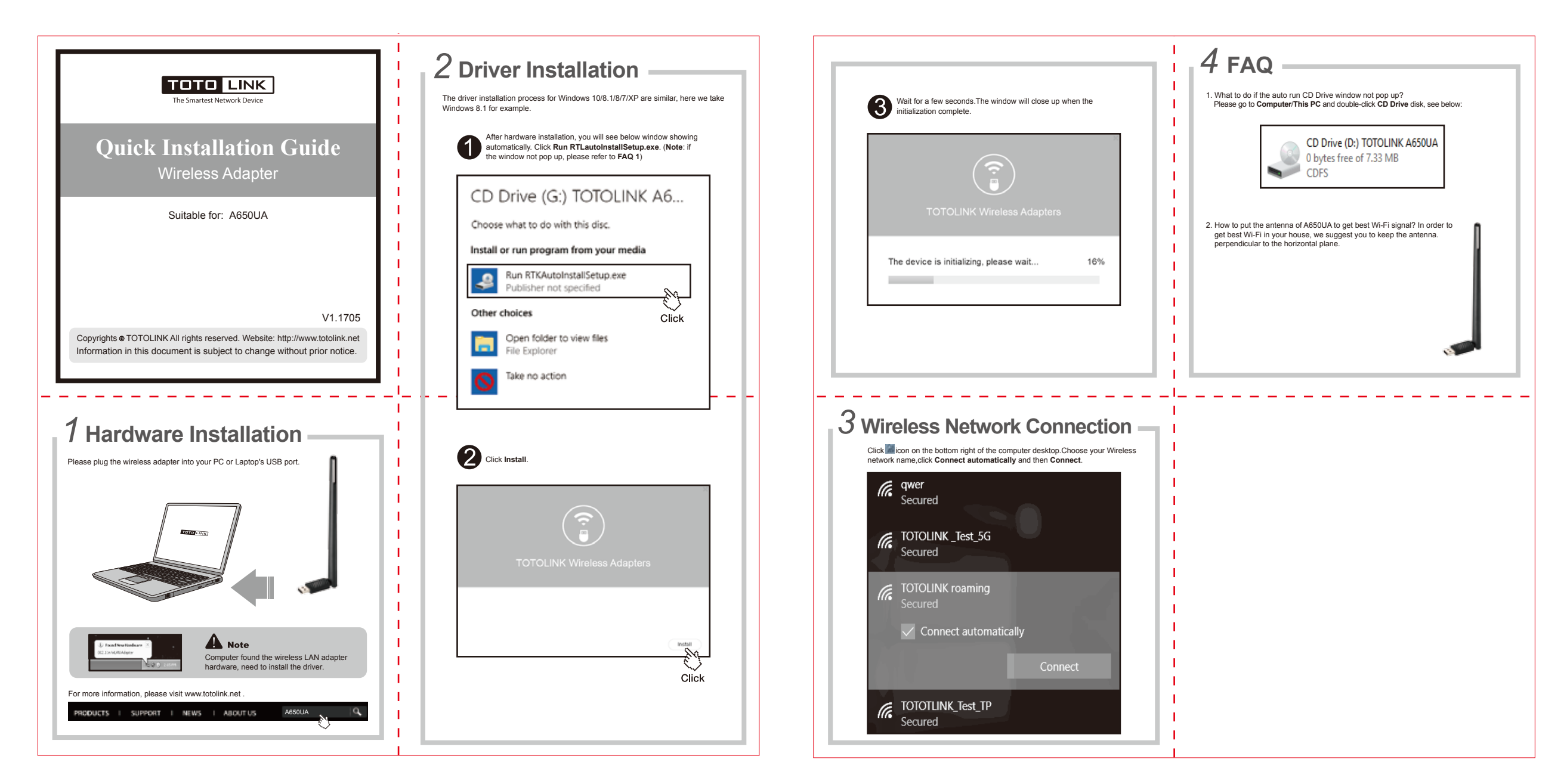